## VISNING PÅ TV

Viser ikoner og dato/klokke på TV-skjermen.

| Innstilling | Detaljer                                |
|-------------|-----------------------------------------|
| OFF         | Viser ikke ikoner og dato/klokke på TV. |
| ON          | Viser ikoner og dato/klokke på TV.      |

## Viser elementet

1 Trykk på MENU for å vise menyen.

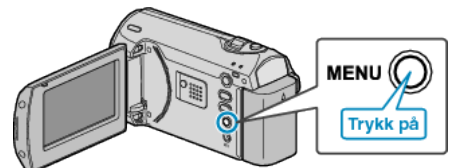

2 Velg "CONNECTION SETTINGS" med ZOOM/SELECT-spaken og trykk på OK.

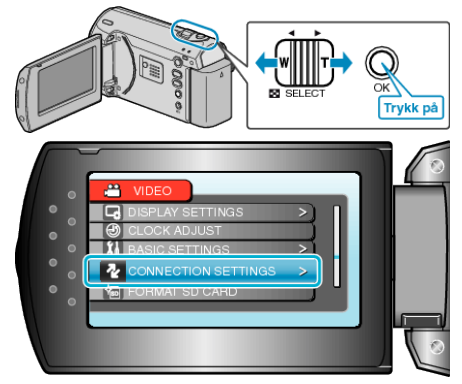

 ${\it 3}~$  Velg "DISPLAY ON TV" og trykk på OK.

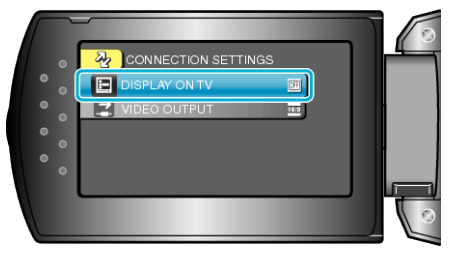